Sede Judicial Electrónica

## Horus 5 desde la Sede Judicial Electrónica

En el Ministerio de Justicia estamos comprometidos con acercar la justicia a nuestros **profesionales** a través de herramientas tecnológicas que permitan facilitar su trabajo en el día a día como Horus 5, una versión renovada del visor que facilita el acceso telemático al expediente judicial electrónico.

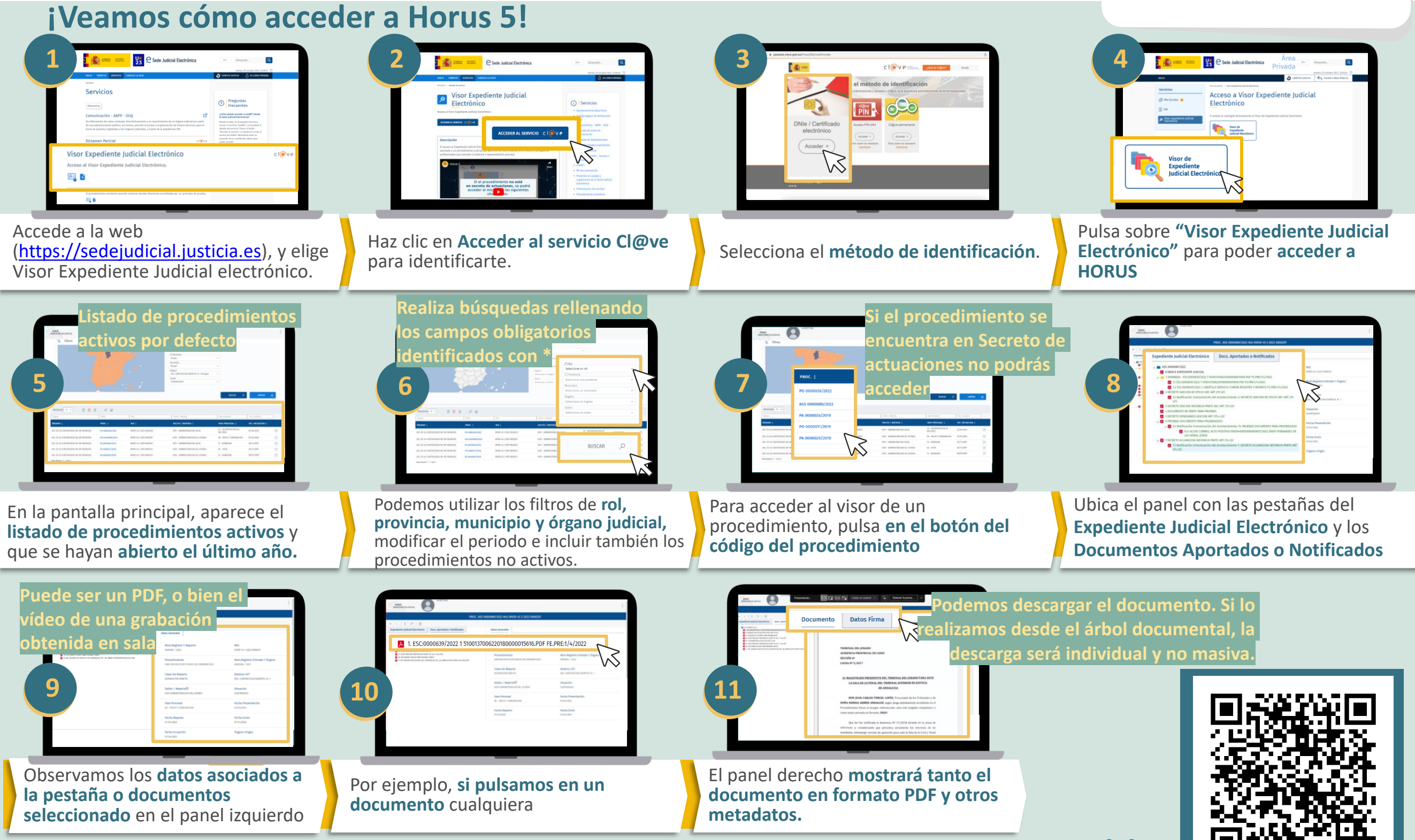

Podrás acceder a la Horus 5 desde tu móvil a través de la Sede Judicial Electrónica escaneando el QR.

## Horus 5 está disponible para:

P D A

PROFESIONALES DE LA JUSTICIA AUTORIZADOS